## Aplikace "CameraFi Live"

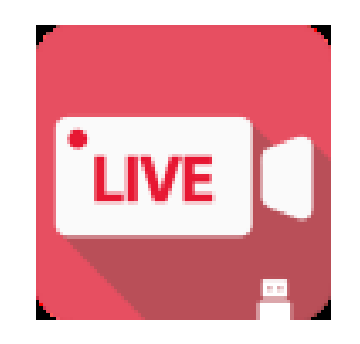

## Rychlý průvodce

1) V aplikaci Google play of Electronic market vyhledejte aplikaci "CameraFi Live"

a nainstalujte ji.

2) Po úspěšném nainstalování aplikace, připojte zařízení pomocí USB kabelu ke svému mobilnímu telefonu a zapněte aplikaci.

3) Pro vysílání a sledovaní živého přenosu vyberte v menu jednu z uvedených možností v hlavním menu, např. YouTube a zvolte "**Start**"

- 4) Následně v aplikaci povolte přístup k USB zařízení a povolte zvuk ze zařízení.
- 5) Pro zahájení živého přenosu zvolte "READY"

## Připojení zařízení k aplikaci "CameraFi Live"

1) V aplikaci Google play of Electronic market vyhledejte aplikaci "**CameraFi Live"** a nainstalujte ji,

2) Po úspěšném nainstalování aplikace, připojte zařízení pomocí přiloženého USB kabelu ke svému mobilnímu telefonu a zapněte aplikaci,

3) Pro vysílání a sledovaní živého přenosu vyberte v menu jednu z uvedených možností v hlavním menu, např. YouTube a zvolte "**Start**".

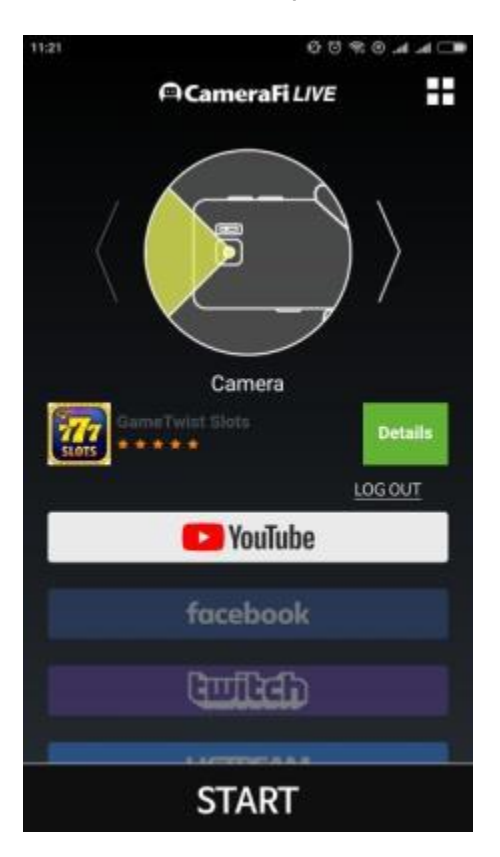

4) Následně v aplikaci povolte přístup k USB zařízení a povolte zvuk ze zařízení.

| 17:46                                        |            |            |    | 🔵 lhr lhr 8 🕏 Ö |
|----------------------------------------------|------------|------------|----|-----------------|
| D YouTube                                    |            | SD<br>16:9 | Ŷ  |                 |
|                                              |            |            |    |                 |
|                                              |            |            |    |                 |
|                                              | CameraFi   | Live       |    |                 |
| Povolit aplikaci CameraFi Live přístup k USE | B zařízení | ?          |    |                 |
|                                              |            |            |    |                 |
| Použít výchozí nastavení pro toto USB zaříze | ní         |            |    |                 |
| Zručit                                       |            |            | OK |                 |
| Ziusit                                       |            |            | UK |                 |
| TAN GULT                                     | 114        | 10         |    |                 |

| 17:46 |                                                                            | () الله الله ® 🛜 😳 |
|-------|----------------------------------------------------------------------------|--------------------|
|       |                                                                            |                    |
|       |                                                                            |                    |
|       | Would you like to switch USB audio as basic audio?                         | READY              |
|       | ZRUŠIT OK                                                                  |                    |
|       |                                                                            | *                  |
|       | I love you but I am guilty<br>They married for 7 years, but she c Read Now | 364                |

5) Pro zahájení živého přenosu zvolte "READY"

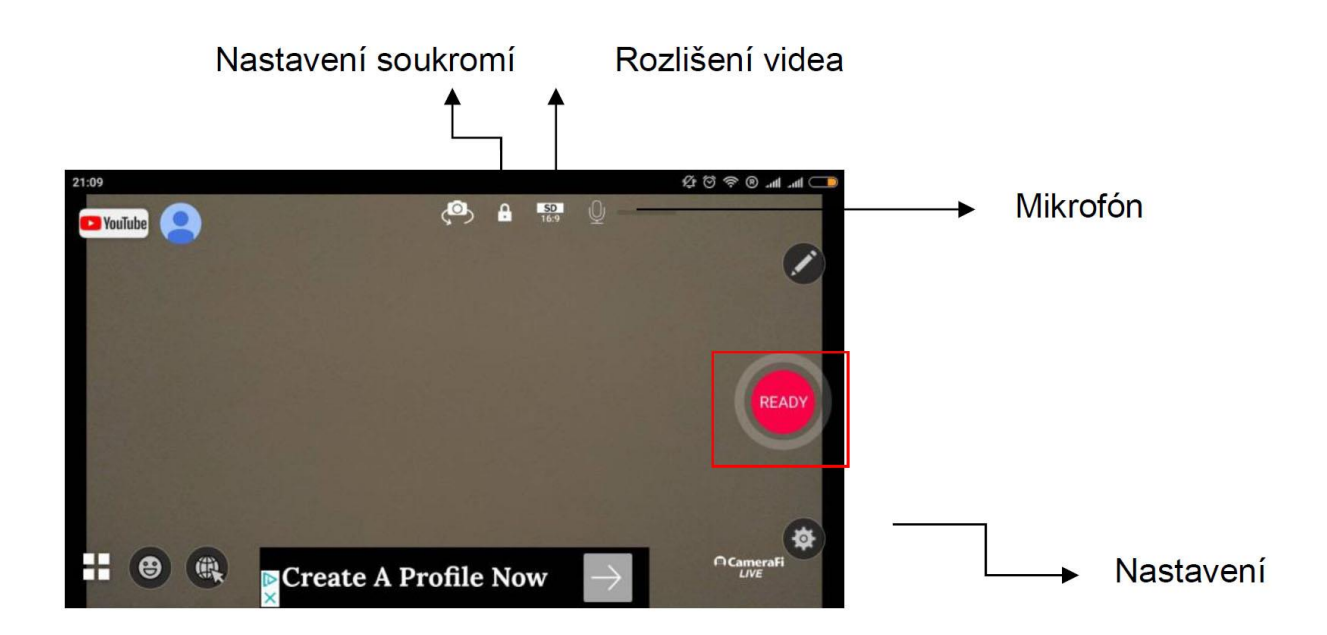

## 4Nastavení aplikace

| < se                                     | INGS                                            |
|------------------------------------------|-------------------------------------------------|
| Title                                    | Název                                           |
| Broadcast Privacy                        | Nastavení soukromí vysílání                     |
| private                                  | (veřejné/soukromé)                              |
| Broadcast Category                       | V usile si kata savia                           |
| Entertainment                            |                                                 |
| < SE                                     | INGS                                            |
| SERVER SETTINGS                          |                                                 |
| Youtube                                  | Nazev vysilačino servu                          |
| Channel                                  | Název kanálu                                    |
| Title                                    | Název                                           |
| < SET                                    | NGS                                             |
| TREAM SETTINGS                           |                                                 |
| rsolution                                | Rozlišení videa (480p/720p)                     |
| 480p (SD 16:9)                           |                                                 |
| usity                                    | Kvalita videa (střední/nízká)                   |
| Medium<br>ariable Bitrate                | Variabilní bitová rychlost<br>(zapnuto/vypnuto) |
|                                          |                                                 |
|                                          |                                                 |
| - Karala St                              | TINGS                                           |
| AUDIO SETTINGS                           | rings                                           |
| AUDIO SETTINGS<br>Speaker out icon(Beta) | lkona reproduktoru (zapnuto/vypnuto)            |
| AUDIO SETTINGS<br>Speaker out icon(Beta) | וואסs<br>Ikona reproduktoru (zapnuto/vypnuto)   |

Pozn: Ovládání přístroje se může v závislosti na jednotlivých sériích drobně lišit. Přístroj používejte v souladu s platnými právními předpisy. Dodavatel nenese žádnou odpovědnost za použití přístroje v rozporu s těmito předpisy.